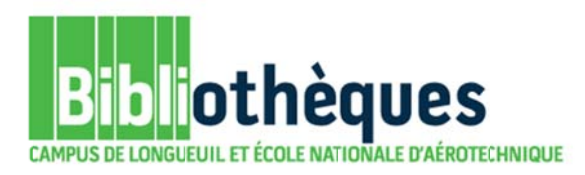

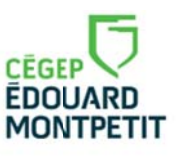

## **GUIDE D'UTILISATION**

# CATALOGUE DE LA BIBLIOTHÈQUE

### **RECHERCHE PAR SUJET**

Septembre 2015

© Cégep Édouard-Montpetit – Bibliothèques

Le catalogue permet de trouver des livres et des documents audiovisuels (ex. : DVD, vidéocassettes). Il ne permet pas de trouver des articles de périodiques, bien qu'il permette de vérifier si la bibliothèque est abonnée à un titre de périodique précis.

|                                 | NIQUE                                                                                               | Cliquer sur le lien<br><i>Catalogue</i> .                                                                  |                                                                                                    |
|---------------------------------|----------------------------------------------------------------------------------------------------|----------------------------------------------------------------------------------------------------|----------------------------------------------------------------------------------------------------|
| <ul> <li>Méthodologe</li> </ul> |                                                                                                    |                                                                                                    |                                                                                                    |
| Bases de domées                 | Revues et journaux                                                                                  | Club vidéo                                                                                                 |                                                                                                    |
| de la bib Tous les mots         |                                                                                                    |                                                                                                    |                                                                                                    |
|                                 |                                                                                                    | and the sector sector as                                                                                   |                                                                                                    |
|                                 | <b>èques</b><br>E NATIONALE D'AÉROTECH<br>Méthodologe<br>Bases de domées<br>de la bib Tous les mots | enationale d'aérotechnique<br>Méthodologo<br>Bases de domées Revues et journaux<br>de la bib Tous les mots | Cliquer sur le lien<br>Catalogue.<br>Méthodologe<br>Bases de domées Revues et journaux Club vidéo<br>de la bib Tous les mots |

| <b>)</b> koha                                         | itnéran* Sujet                                                                                                    | Tous les sites                                                                          |
|-------------------------------------------------------|----------------------------------------------------------------------------------------------------|-----------------------------------------------------------------------------------------|
| Accueil                                               | ) Recherche avancée ) Réserve de cours ) Recherche d'autorités                                                                                                    | MUNIFEIN                                                                                |
| Liens directs<br>Site de la biblioth<br>Site du Cégep | Bienvenue sur le nouveau catalogue en ligne de la bibliothèque!                                                                                                    | Me connecter:<br>Identifiant :                                                          |
|                                                       | Troncature<br>La troncature " (astérisque) permet de chercher toute chaîne decaractères suivant celle-ci.<br>Exemple : timéran*<br>sera racherché : timérant, itimérante, itimérance.                                          | Mot de passe :                                                                          |
|                                                       | Recherche avec l'option « Tous les mots»<br>Suite à une recherche par sujel qui aura retourné peu ou pas derésultats, utiliser l'option de recherche «Tous les mots» qui vous permettra d'élargir votre résultat de recherche. | Me connecter<br>L'accès à votre dossier d'usager KOHA sera disponible<br>prochainement. |

Le formulaire de recherche simple s'affiche à l'écran. Le sujet de recherche porte sur les **itinérants**.

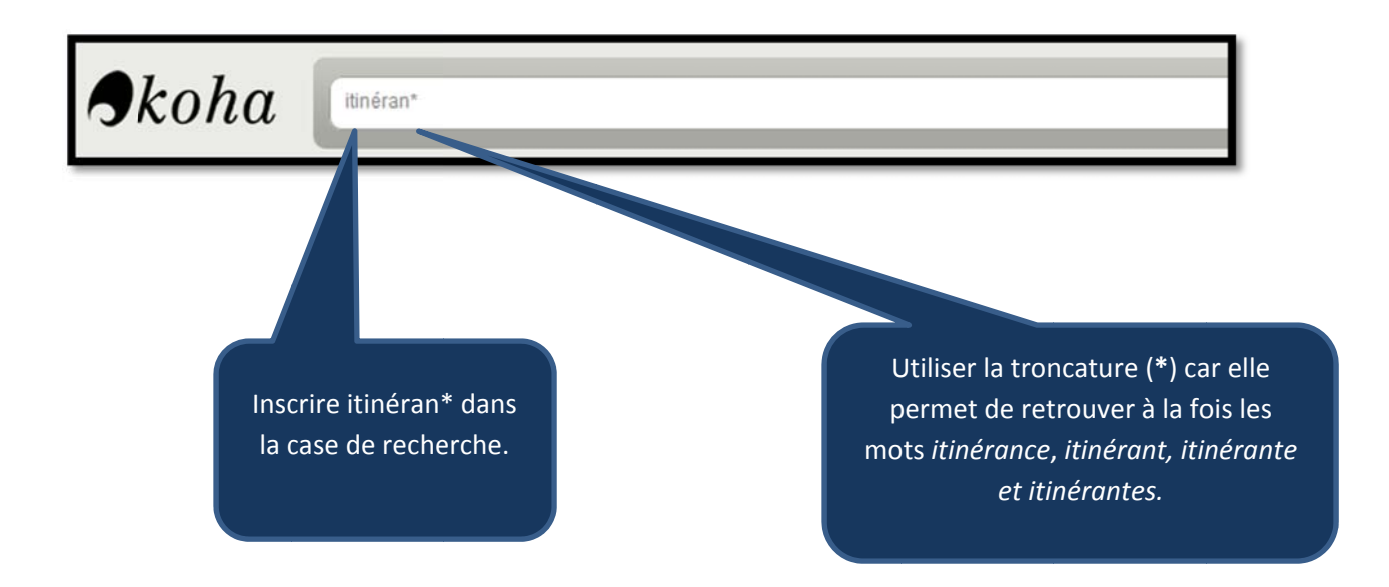

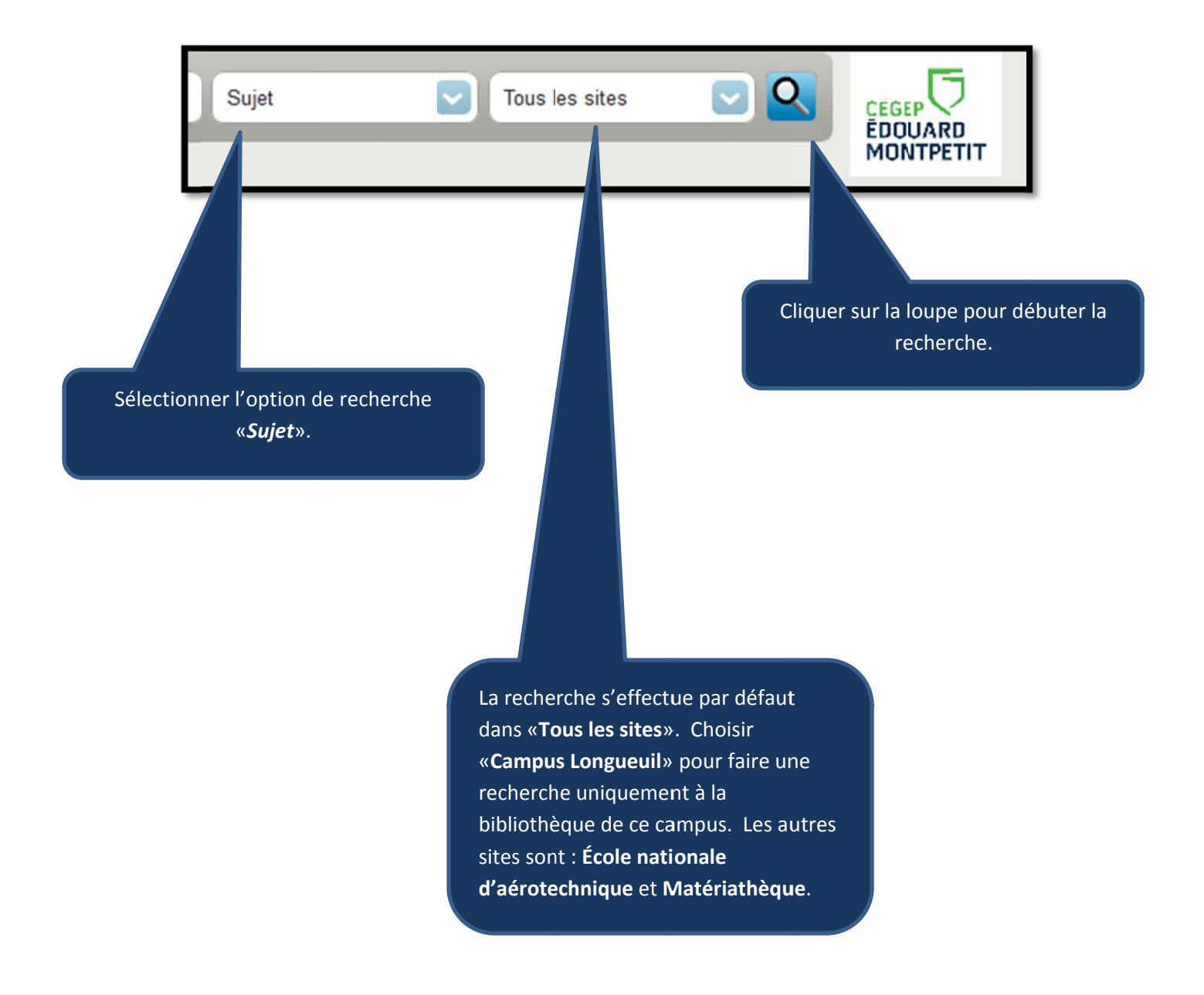

Le système nous indique qu'il a trouvé 7 résultats. Le tri par défaut est par ordre de **date de publication/copyright décroissant**. Il est aussi possible de trier par : pertinence, popularité, auteur, cote, dates (autres) et par titre.

| Affinez votre recherche                                                                                                    | Retour à la recherche précédente                                                                                                    |
|----------------------------------------------------------------------------------------------------|----------------------------------------------------------------------------------------------------|
| Disponibilité<br>Limiter aux <u>exemplaires</u><br>disponibles.<br>Auteurs<br>Bonnin, Philope (1)<br>Fournier, Alain (2)<br>RueBand, Jacques G., (2)<br>Staszak, Jean-François, (1)<br>Vexkard, Akxandre, (1)<br>En voir plus<br>Sites<br>École nationale<br>d'aérotechague (2)<br>Camous Lorqueuil (5)<br>Types de documents | Tout sélectionner       Effacer tout        Désurtioner       Ajouter à :       ■ Enregistrer       A Réserver         I       Souffrance psychique des sans-abri : vivre ou survivre / Alain Mercuel ; préf. de Xavier Emmanuelli par Mercuel, Alain.       Type :       Livre; Format: imprimé Édteur(s) : Paris : O_Jacob, c2012         Disponilité: Exemplaires disponations: <ul> <li>Ajouter à mon participarticiparti</li></ul> |
| DVD (3)<br>Vidéocassette (1)<br>Litre (4)<br>Collections<br>Avions (2)<br>Les introuvibles (1)<br>Sujets<br>Avions-cartos (2)<br>Aéronautique (2)<br>Circulation érienne (2)<br>Poste sérierne (2)<br>Sans-abri (3)<br>En voir plus                                                                                           | Actions:        Ajouter à         3.       Le consommateu par Monnet, Jérôn Type :       Livre; P Éditeur(s) : Toulous Disponialité: Exer         Actions:        Actions:        Actions:          4.       Commerce par Fournie Type :       Liscurité aérienne / réalisation, Alain Fournier ; historien, Jacques Ruelland Jacques G.         Type :       Liscurité aérienne / réalisation, Alain Fournier ; historien, Jacques Ruelland Jacques G.         Type :       Liscurité aérienne / réalisation, Alain Fournier ; historien, Jacques Ruelland Jacques G.                                                                                                    |

Pour avoir plus d'informations sur un titre précis, on doit cliquer sur l'hyperlien titre-auteur.

|                         |                                                                |                                                    | -               |                             |              |                    |                      |                  |                           |
|-------------------------|----------------------------------------------------------------|----------------------------------------------------|-----------------|-----------------------------|--------------|--------------------|----------------------|------------------|---------------------------|
| P- IIAB APROVIDE        | Vue normal                                                     | e 💷 Vue MARC                                       | 回 vue ISBD      |                             |              |                    |                      |                  |                           |
| SOUFFRANCE<br>PSYCHIQUE | Souffranc                                                      | e psychique                                        | des sans        | -abri : vivre               | e ou surv    | ivre / Alain M     | ercuel ; préf.       | de Xavier Emma   | nuelli.                   |
| VIVEL OF SURVIVEL       | ar Mercuel                                                     | , Alain.                                           |                 |                             |              |                    |                      |                  |                           |
| A T                     | vpe : 🔄 Livre                                                  |                                                    |                 |                             |              |                    |                      |                  |                           |
| É.                      | diteur(s) : Paris                                              | O. Jacob, c2012                                    |                 |                             |              |                    |                      |                  |                           |
| ∧ D                     | escriptior(s): 2                                               | 21 p. ; 22 cm.                                     |                 |                             |              |                    |                      |                  |                           |
|                         |                                                                |                                                    |                 |                             |              |                    |                      |                  |                           |
| (gange) IS              | BN(s): 978273                                                  | 8128638.                                           |                 |                             |              |                    |                      |                  |                           |
| Zate S                  | BN(s) : 978273<br>ujet(s) : <u>Sans-al</u>                     | 8128638.<br>bri 🔍   <u>Sans-abr</u>                | Santé mentale   | Sans-abri Ps                | ychologie    | Vie errante Aspect | psychologique        |                  |                           |
| Santa S                 | BN(s) : 978273<br>ujet(s) : <u>Sans-a</u>                      | 8128638.<br>bri 🔍   <u>Sans-abr</u>                | Santé mentale   | Sans-abri Ps                | vchologie 🔍  | Vie errante Aspect | psychologique        |                  |                           |
| Exemplaires ( 1 )       | BN(s) : 978273<br>ujet(s) : <u>Sans-al</u><br>Notes            | 8128638.<br>pri <b>Q</b>   <u>Sans-abr</u>         | Santé mentale G | <u>Sans-abri Ps</u>         | ychologie Q  | Vie errante Aspect | psychologique        |                  |                           |
| Exemplaires ( 1 )       | BN(s) : 978273<br>ujet(s) : <u>Sans-al</u><br>Notes            | 8128638.<br>bri Q.   <u>Sans-abr</u>               | Santé mentale   | Sans-abri Ps                | ychologie 🔍  | Vie errante Aspect | <u>psychologique</u> |                  |                           |
| Exemplaires (1)         | BN(s) : 978273<br>ujet(s) : <u>Sans-al</u><br>Notes<br>ument • | 128638.<br>bri Q   <u>Sans-abr</u><br>Localisation | Santé mentale G | <u>Sans-abri Ps</u><br>Cote | evchologie e | Vie errante Aspect | situation \$         | Date de retour 🗢 | Réservations d'exemplaire |

On accède alors à la description complète de la notice. On y voit entre autres le nom de l'auteur, le titre, l'éditeur, la description physique du document et les vedettes-matière indiquées dans le champ **«Sujet»**. Une vedette-matière représente le sujet ou l'un des sujets contenu(s) dans un document. Une subdivision est une expression ou un mot pouvant être ajouté à une vedettematière afin d'en préciser le sujet.

**IMPORTANT :** Prendre l'habitude de toujours regarder les vedettesmatière qui y sont inscrites. Celles-ci pourraient vous être utiles pour compléter votre recherche comme ici par exemple avec la vedettematière «*Sans-abri*».

| <b>9</b> koha                                      | sans-abri                                                                | Sujet                                                                                                    | Tous les sites                                                                                                    |                           |
|----------------------------------------------------|--------------------------------------------------------------------------|----------------------------------------------------------------------------------------------------|----------------------------------------------------------------------------------------------------|---------------------------|
| Si on veut retrou<br>leurs subdi<br>sélectionner l | uver l'ensemble des de<br>visions, alors on doit<br>'option de recherche | ocuments ayant comme<br>venir inscrire ce terme d<br>par « <b>Sujet</b> » dans le men<br>démarrer la recherch | vedette-matière « <b>Sans-abri</b> », peu<br>ans la case de recherche de départ<br>u déroulant. Cliquer sur la loupe a<br>e. | importe<br>: et<br>fin de |

Le système nous indique qu'il a trouvé 41 résultats. La vedette-matière «**Sans-abri**» et ses subdivisions ont été recherchées et sont maintenant affichées. Cliquer sur l'hyperlien titre-auteur afin de prendre connaissance de chacune des notices.

| Affinez votre recherche                          |          |                                                                                                    |
|--------------------------------------------------|----------|----------------------------------------------------------------------------------------------------|
| Disponibilité                                    | Retour a | la recherche precedente                                                                                                    |
| Limiter aux <u>exemplaires</u><br>disponibles.   | Tout sél | ectionner Effacer tout 🖉 Désurligner Ajouter à : 🗣 Enregistrer 🖉 Réserver                                                                    |
| Auteurs<br>Bonenfant, Lise, (1)                  | 1.       | D'ailleurs et de nulle part : mendiants vagabonds, clochards, SDF en France depuis le Moyen âge / Ar<br>par Gueslin, André.                  |
| Brannigan, Augustine, (1)<br>Caputo, Tullio, (2) |          | Type: Livre; Format: imprimé bibliographie :=; Public: Général;<br>Éditeur(s): Paris : Fayard, c2013                                         |
| Rudel-Tessier, Michel (1)<br>En voir plus        |          | Disponibilité: Exemplaires disponibles pour le prêt : Campus Longueuil [Cote : 305.568094409 G936d] (1).<br>Actions : 🐚 Ajouter à mon panier |
| Sites                                            |          |                                                                                                    |
| École nationale<br>d'aérotechnique (1)           | 2.       | Au-delà du préjugé : trajectoires de vie, pauvreté et santé / Christopher McAll [et al.]<br>par McAll, Christopher.                          |
| Campus Longueui (40)                             |          | Type: 🗐 Livre; Format: imprimé bibliographie 🗮                                                                                               |
| lypes de documents                               |          | Éditeur(s) : Québec : Presses de l'Université du Québec, c2012                                                                               |
| DVD (5)<br>DVD en plusieurs parties (1)          |          | Disponibilité: Exemplaires disponibles pour le prêt : Campus Longueuil [Cote : 305.5690922 A887] (1).                                        |
| Vidéocassette (4)                                |          | Actions : 💘 Ajouter à mon panier                                                                                                    |
| Document de référence (1)<br>Collections         | 3.       | Souffrance psychique des sans-abri : vivre ou survivre / Alain Mercuel ; préf. de Xavier Emmanuelli<br>par Mercuel, Alain.                   |
| Enjeux (1)                                       |          | Type: Jure: Format imprimé                                                                                                    |
| Rapport pour specialistes ;                      |          | Éditeur(s) : Paris : O. Jacob, c2012                                                                                                    |
| (2)<br>Recherches du Conseil du                  |          | Disponibilité: Exemplaires disponibles pour le prêt : Campus Longueuil [Cote : 305.5692 M556s] (1).                                          |
| statut de la femme, ISSN                         |          | Actions : 💘 Ajouter à mon panier                                                                                                    |

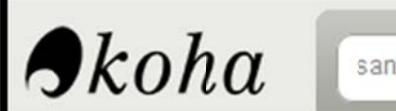

sans-abri Québec

Sujet

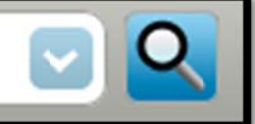

Si on veut préciser davantage notre sujet, on peut ajouter d'autres mots, par exemple le mot **Québec.** L'opérateur **ET** étant défini par défaut, on doit seulement inscrire nos mots un à la suite de l'autre. Seuls les documents qui ont ces 2 mots indiqués dans leurs vedettes-matière seront alors repérés.

## On obtient alors moins de résultats mais ceux-ci sont davantage pertinents.

| Affinez votre recherche                                           | Retour à                                                                         | la recherche précédente                                                                                                    |  |  |  |  |
|-------------------------------------------------------------------|----------------------------------------------------------------------------------|----------------------------------------------------------------------------------------------------|--|--|--|--|
| Disponibilité                                                     | Tout sélectionner Effacer tout & Désurligner Ajouter à : 🗸 Enregister 🖉 Réserver |                                                                                                    |  |  |  |  |
| Limiter aux <u>exemplaires</u><br>disponibles.                    | 1.                                                                               | Au-lelà du préjugé : trajectoires de vie, pauvreté et santé / Christopher McAll [et al.]                                                                                        |  |  |  |  |
| Auteurs                                                           |                                                                                  | par VICAII, Christopher.                                                                                                    |  |  |  |  |
| Bonenfant, Lise, (1)                                              |                                                                                  | Type: 🗐 Livre; Format: imprimé bibliographie 闫                                                                                                    |  |  |  |  |
| Cross, Daniel (2)                                                 |                                                                                  | Éditeur(s) : Québec : Presses de l'Université du Québec, c2012                                                                                                    |  |  |  |  |
| <u>Côté, Marguerite Michelle</u> , (1)<br><u>Côté, Pierre</u> (1) |                                                                                  | Dispenibilité: Exemplaires disponibles pour le prêt : Campus Longueuil [Cole : 305.5690922 A887] (1).                                                                           |  |  |  |  |
| Rudel-Tessier, Michel (1)                                         |                                                                                  | Actions : 💘 Ajouter à mon panier                                                                                                    |  |  |  |  |
| En voir plus                                                      | -                                                                                |                                                                                                    |  |  |  |  |
| Sites                                                             | 2.                                                                               | Apu ui nepian [enregistrement vidéo] = Je ne veux pas mourir / Paul Rivest                                                                                                    |  |  |  |  |
| École nationale                                                   |                                                                                  | par kivest, Paul.                                                                                                    |  |  |  |  |
| d'aerotechnique (1)                                               |                                                                                  | Type: 📕 Matériel visuel; Type de document visuel : enregistrement vidéo                                                                                                    |  |  |  |  |
| Campus Longueuii (26)                                             |                                                                                  | Éditeur(s) : Saint-Hubert : Nuance Bourdon Audiovisuel, c2012                                                                                                    |  |  |  |  |
| lypes de documents                                                |                                                                                  | Dispenibilité: Exemplaires disponibles pour le prêt: Campus Longueuil [Cole : 305.8970714 A655rd DVD] (1).                                                                      |  |  |  |  |
| DVD (4)                                                           |                                                                                  | Actions : 💘 Ajouter à mon panier                                                                                                    |  |  |  |  |
| Vidéocassette (4)                                                 |                                                                                  |                                                                                                    |  |  |  |  |
| Livre (18)                                                        | <b>3</b> .                                                                       | Histoires à coucher dehors : des itinérants se racontent / Karine Projean                                                                                                    |  |  |  |  |
| Document de référence (1)                                         |                                                                                  | par Projean, Karine.                                                                                                    |  |  |  |  |
| Collections                                                       |                                                                                  | Type: 🗐 Livre: Format: imprimé : nature du contenu: 🚨                                                                                                    |  |  |  |  |
| Enjeux (1)                                                        |                                                                                  | Éditeur(s) : Rosemère : Nouvelle optique, c2009                                                                                                    |  |  |  |  |
| La vie en récits (1)                                              |                                                                                  | Disp(n)bilité: Exemplaires disponibles pour le prêt : Campus Longueuii [Cole : 362 50922 P964h] (1).                                                                            |  |  |  |  |
| Recherches du Conseil du                                          |                                                                                  |                                                                                                    |  |  |  |  |
| statut de la femme, ISSN                                          |                                                                                  | Actions : 👳 Ajouter a mon panier                                                                                                    |  |  |  |  |
| Réalités féminines : (1)                                          |                                                                                  | Kilemètre zére 30 lenregistrement vidéel : qu'est ce qui conduit une femme à l'itinérance 2                                                                                     |  |  |  |  |
| À vrai dire. (1)                                                  | - 4.                                                                             | par Brunet, Janie G: Marceau, Karina.                                                                                                    |  |  |  |  |
| En voir plus                                                      |                                                                                  |                                                                                                    |  |  |  |  |
| Sujets                                                            |                                                                                  | type: mit materiel visuer, Type de document visuel :                                                                                                    |  |  |  |  |
| Femmes sans-abri (5)                                              |                                                                                  | Executive) : Montreal : <u>rele-Quèbec, Services educatits,</u> c2009<br>Dissolitifié: Exemplaires dissonibles pour la prêt Campus Lessureil (Cels : 200 K 4005 d - 20 DV/0 44) |  |  |  |  |
| Jeunes sans-abri (6)                                              |                                                                                  | Disprindine, Exemptianes disponibles pour le prei : Campus Longueui (Loie : 500 K4880d V.39 DVU) (1).                                                                           |  |  |  |  |
| Publications officielles (7)                                      |                                                                                  | Actions : 💘 Ajouter à mon panier                                                                                                    |  |  |  |  |

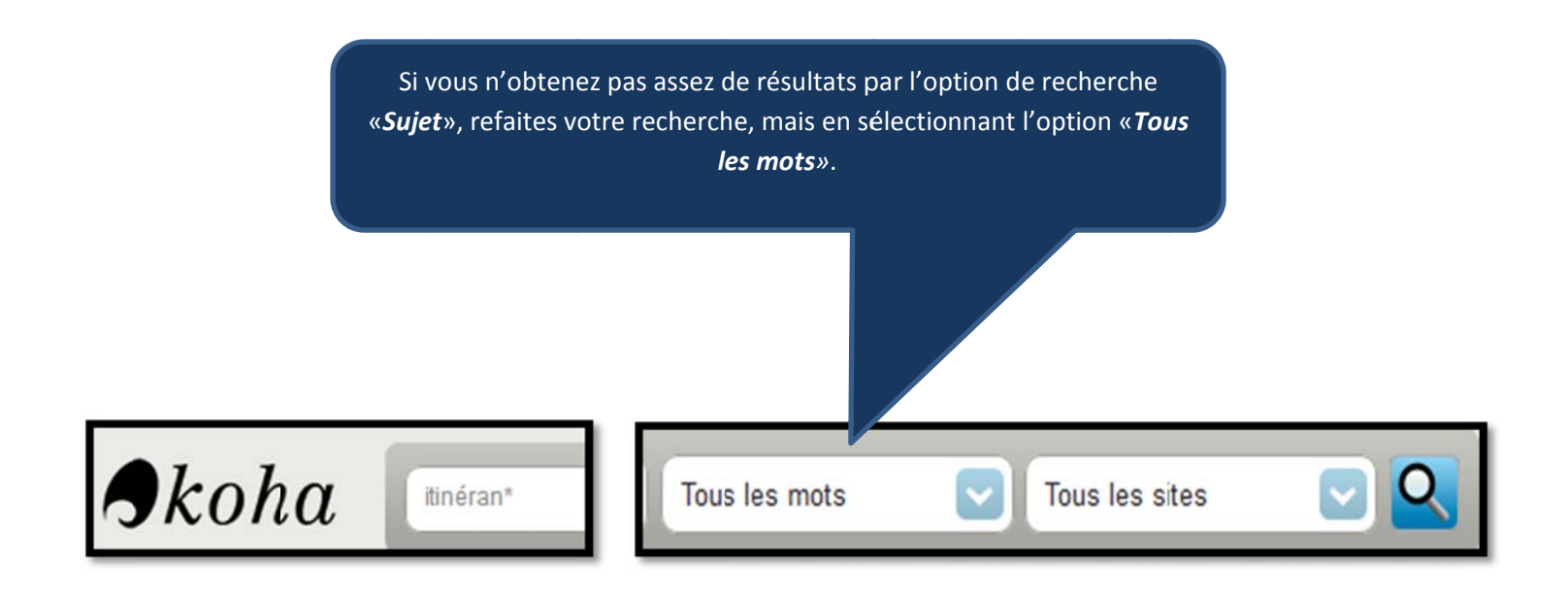

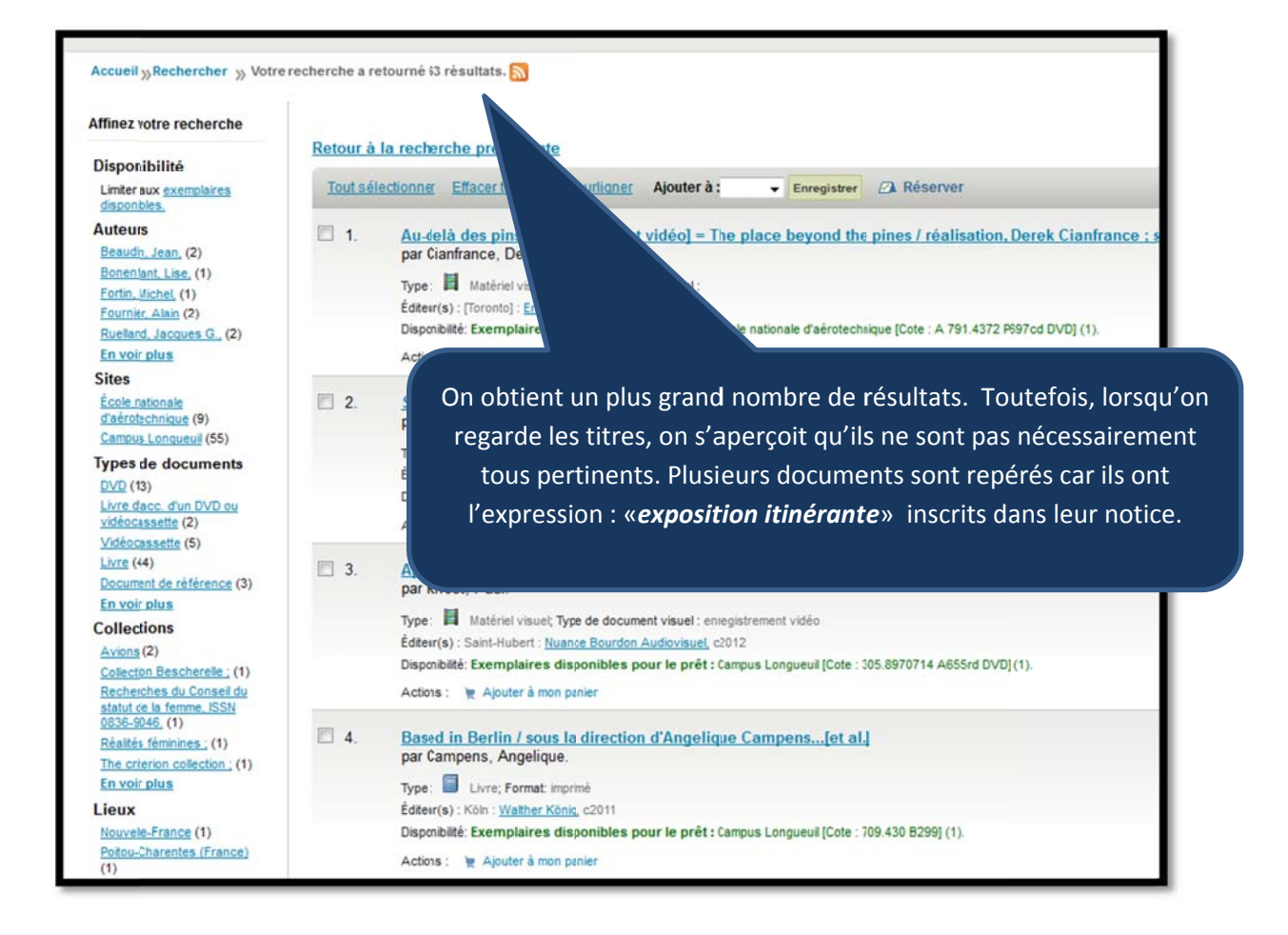

Lors de l'affichage sommaire du résultat de recherche, une colonne située à gauche de l'écran présente différentes limitations qui permettent d'affiner la recherche telles que : Disponibilité, Auteurs, Sites, Types de documents, Collections, Lieux et Sujets.

#### Affinez votre recherche

#### Disponibilité

Limiter aux exemplaires disponibles.

#### Auteurs

Beaudin, Jean, (2) Bonenfant, Lise, (1) Fortin, Michel, (1) Fournier, Alain (2) Ruelland, Jacques G., (2) En voir plus

#### Sites

École nationale d'aérotechnique (9) Campus Longueuil (55)

#### Types de documents

DVD (13) Livre d'acc. d'un DVD ou vidéocassette (2) Vidéocassette (5) Livre (44) Document de référence (3) En voir plus

#### Collections

Avions (2)

Collection Bescherelle; (1) Recherches du Conseildu statut de la femme, ISSI 0836-9046; (1) Réalités féminines; (1)

The criterion collection (1) En voir plus

#### Lieux

Nouvelle-France (1) Poitou-Charentes (1)

#### Sujets

DVD vidéo (11) Femmes sans-abri (5) Publications officielles (9) Sans-abri (11) Sans-abri, Services aux (4) En voir plus ATTENTION : il ne s'agit pas de l'option de recherche **«Sujet»** décrite dans ce guide. Les termes présentés sous la limitation **«Sujets»** proviennent de l'information recueillie à partir du contenu des notices affichées dans la page courante du résultat de la recherche. En sélectionnant un des hyperliens dans cette zone, le catalogue de la bibliothèque **Koha** ajoutera une restriction à la recherche en cours pour obtenir des notices qui contiennent ce terme. Lors de la consultation de votre résultat de recherche, vous pouvez verser des notices dans le panier. Celui-ci permet de créer une liste **temporaire** de documents. L'item **«***Panier***»** est accessible à partir du bouton à droite de la barre de recherche simple.

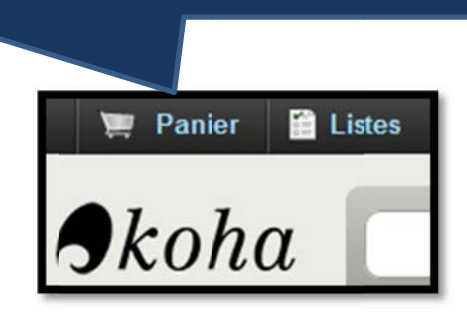

L'ajout de documents au panier se fait en utilisant les cases à cocher à la gauche des titres et en choisissant **«Panier»** dans le menu déroulant.

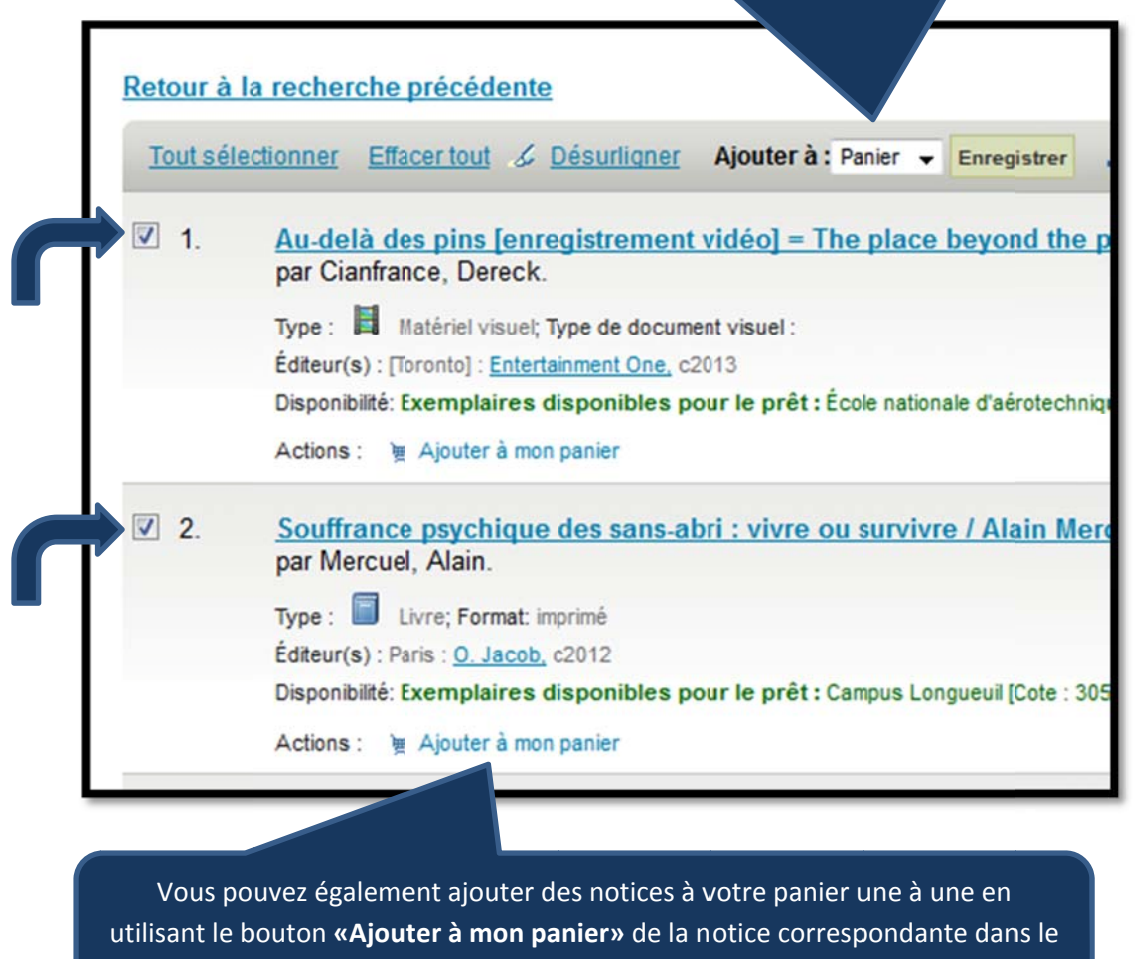

résultat de la recherche.

# Vous pouvez consulter le contenu du panier en cliquant sur le bouton le représentant.

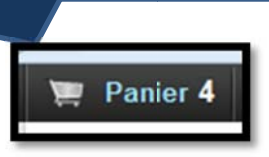

| Mon p                                                                                                    | anier                                                                                                    |                         |                       |                                                                                                    |  |  |  |  |  |
|----------------------------------------------------------------------------------------------------|----------------------------------------------------------------------------------------------------|-------------------------|-----------------------|----------------------------------------------------------------------------------------------------|--|--|--|--|--|
| ♥ Plus de détails       Importer       Impression       Impression       Vider et fermer       Impression         Tout sélectionner       Effacer tout       Importer       Supprimer       Réserver |                                                                                                    |                         |                       |                                                                                                    |  |  |  |  |  |
|                                                                                                    | Titre +                                                                                                   | Année 🗢                 | Localisation (Statut) |                                                                                                    |  |  |  |  |  |
|                                                                                                    | Souffrance psychique des sans abri :<br>vivre ou survivre /Alain Mercuel ; préf.<br>de Xavier Emmanuelli. | Mercuel, Alain.         | 2012                  | <ul> <li>Campus Longueuil, Collection<br/>générale (305.5692 M556s) (<br/>Disponible )</li> </ul>                                                                                                    |  |  |  |  |  |
|                                                                                                    | Naufragés des villes [enregistrement<br>vidéo] /réalisation, par Marc St.Onge.                            |                         | 2011                  | <ul> <li>Campus Longueuil, Comptoir du prêt-<br/>Voûte (362.50971428 N296 v.10 DVD) (<br/>Disponible )</li> <li>Campus Longueuil, Comptoir du prêt-<br/>Voûte (362.50971428 N296 v.9 DVD) (<br/>Disponible )</li> <li>Campus Longueuil, Comptoir du prêt-<br/>Voûte (362.50971428 N296 v.8 DVD) (<br/>Disponible )</li> <li>Campus Longueuil, Comptoir du prêt-<br/>Voûte (362.50971428 N296 v.7 DVD) (<br/>Disponible )</li> <li>Campus Longueuil, Comptoir du prêt-<br/>Voûte (362.50971428 N296 v.7 DVD) (<br/>Disponible )</li> <li>Campus Longueuil, Comptoir du prêt-<br/>Voûte (362.50971428 N296 v.6 DVD) (<br/>Disponible )</li> <li>Campus Longueuil, Comptoir du prêt-<br/>Voûte (362.50971428 N296 v.5 DVD) (<br/>Disponible )</li> <li>Campus Longueuil, Comptoir du prêt-<br/>Voûte (362.50971428 N296 v.4 DVD) (<br/>Disponible )</li> <li>Campus Longueuil, Comptoir du prêt-<br/>Voûte (362.50971428 N296 v.3 DVD) (<br/>Disponible )</li> <li>Campus Longueuil, Comptoir du prêt-<br/>Voûte (362.50971428 N296 v.3 DVD) (<br/>Disponible )</li> <li>Campus Longueuil, Comptoir du prêt-<br/>Voûte (362.50971428 N296 v.2 DVD) (<br/>Disponible )</li> <li>Campus Longueuil, Comptoir du prêt-<br/>Voûte (362.50971428 N296 v.2 DVD) (<br/>Disponible )</li> <li>Campus Longueuil, Comptoir du prêt-<br/>Voûte (362.50971428 N296 v.2 DVD) (<br/>Disponible )</li> <li>Campus Longueuil, Comptoir du prêt-<br/>Voûte (362.50971428 N296 v.2 DVD) (<br/>Disponible )</li> </ul> |  |  |  |  |  |
|                                                                                                    | Le consommateur ambulant / [dossier<br>coordonné par Jérôme Monnet et<br>Jean-François Staszak].          |                         | 2008                  | Disponible ) Campus Longueuil, Collection générale (658.8342 C755) ( Disponible )                                                                                                    |  |  |  |  |  |
|                                                                                                    | Introduction à la sociologie du<br>vagabondage / Alexandre Vexlard                                        | Vexliard,<br>Alexandre, | 1997                  | <ul> <li>Campus Longueuil, Collection<br/>générale (305.568V594i 1998) (<br/>Disponible )</li> </ul>                                                                                                    |  |  |  |  |  |

L'item **«Listes»** permet de <u>conserver</u> une liste de documents. Contrairement au panier, qui s'effacera au moment de votre déconnexion, une liste est conservée et pourra être consultée ultérieurement. La gestion des listes se fait à partir du bouton **«Listes»** situé en haut de la boite de recherche simple ou depuis votre dossier d'usager en ce qui concerne la gestion des listes privées.

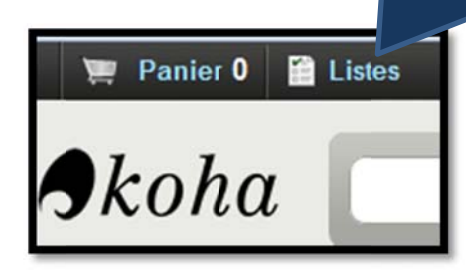

En cliquant sur le bouton *«Listes»*, Koha affichera les différentes listes, qu'il s'agisse de listes privées ou publiques. Vous aurez également le choix de passer directement à la gestion de celles-ci.

| Accueil                      |                                |                    |        |            |             |
|------------------------------|--------------------------------|--------------------|--------|------------|-------------|
| Mon compte                   | Listes<br>Mes listes privées N | les listes publiqu | es     |            |             |
| Mes amendes                  | ⊖ Ajouter une list             | e                  |        |            |             |
| Mes informations             | Nom de la liste                | Contient           | Туре   |            |             |
| Modifier mon mot<br>de passe | Liste travail A                | 2 exemplaires      | Privée | d Modifier | × Supprimer |
| Mon historique de recherche  |                                |                    |        |            |             |
| Mon historique de<br>lecture |                                |                    |        |            |             |
| Mes notifications            |                                |                    |        |            |             |
| Mes listes                   |                                |                    |        |            |             |